Quickly build your first Android apps

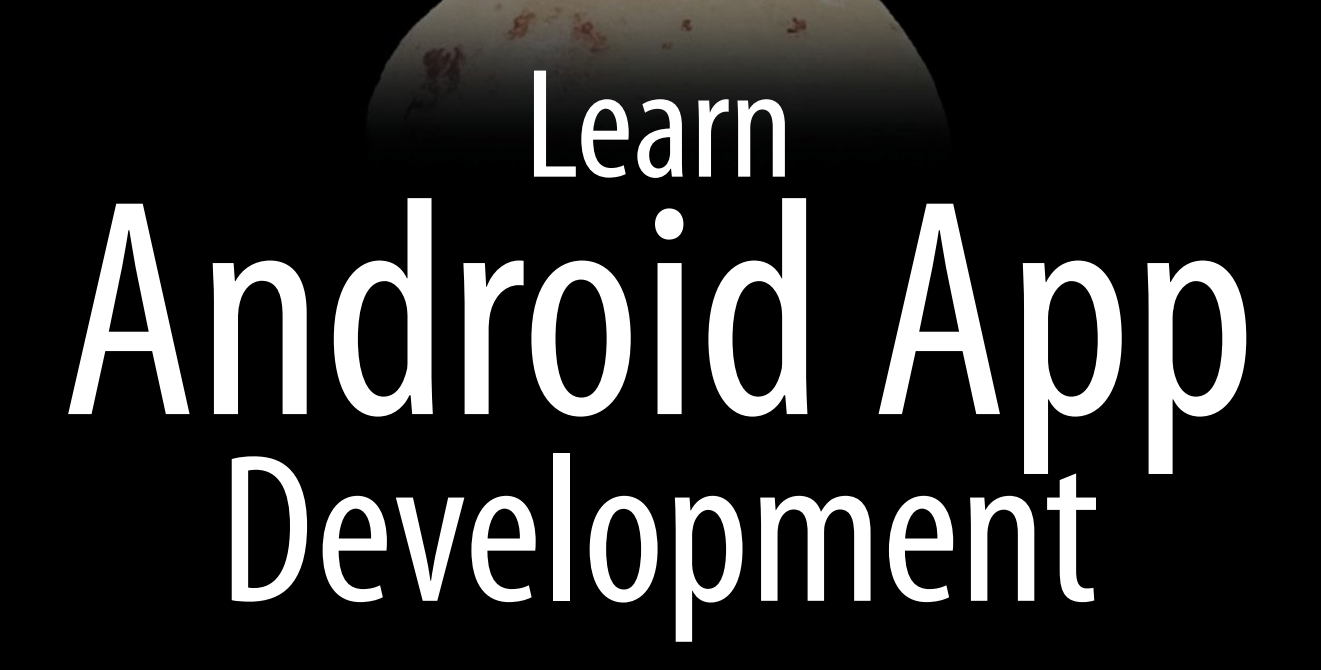

**Wallace Jackson** 

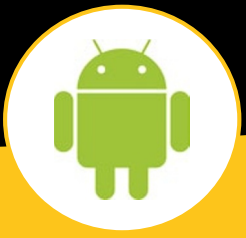

**Apress**<sup>®</sup>

For your convenience Apress has placed some of the front matter material after the index. Please use the Bookmarks and Contents at a Glance links to access them.

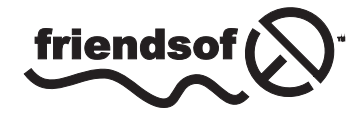

**Apress**<sup>®</sup>

# **Contents at a Glance**

| About the Authorxxi                                                                                                    |
|----------------------------------------------------------------------------------------------------|
| About the Technical Reviewerxxiii                                                                                                 |
| Acknowledgmentsxv                                                                                                    |
| Introduction xxvii                                                                                                    |
| Chapter 1: Building an Android IDE for Version 4.2: Acquiring, Installing,<br>and Configuring an Android Development Environment1 |
| Chapter 2: Exploring Android App Development: The Lingo of Android and Building Your First Hello World App!                       |
| Chapter 3: Java for Android Primer: Enhancing Our Hello World Application55                                                       |
| Chapter 4: Layouts and Activities: Using ViewGroup Classes                                                                        |
| Chapter 5: Android Intents and Events: Adding Interactivity                                                                       |
| Chapter 6: Android UI Design: Using Views and Widgets via XML137                                                                  |
| Chapter 7: Android Graphics Design: Concepts and Techniques165                                                                    |
| Chapter 8: Compositing in Android: Advanced Graphical User Interface Design                                                       |
| Chapter 9: Android Image Animation: Frame-Based Animation<br>Using XML Constructs217                                              |
| Chapter 10: Android Vector Animation: Procedural Animation<br>via XML Constructs                                                  |

| Chapter 11: An Introduction to Video: Concepts and Optimization                                                                                | .273  |
|----------------------------------------------------------------------------------------------------|-------|
| Chapter 12: Digital Video in Android: Using the VideoView Class                                                                                | .301  |
| Chapter 13: An Introduction to Audio: Concepts and Optimization                                                                                | .321  |
| Chapter 14: Playing Audio in Android: The MediaPlayer Class                                                                                    | .345  |
| Chapter 15: Audio Sequencing: Android SoundPool Class                                                                                          | .363  |
| Chapter 16: Android Intents: Inter-Application Programming                                                                                     | .383  |
| Chapter 17: Android Services: Using Background Processing                                                                                      | .411  |
| Chapter 18: Broadcast Receivers: Android Inter-Application Communication                                                                       | . 433 |
| Chapter 19: Android Content Providers: Access to Datastores                                                                                    | .451  |
| Appendix A: Building an Android IDE for Version 4.12 and Earlier: Acquiring,<br>Installing, and Configuring an Android Development Environment | .487  |
| Index                                                                                                    | .509  |

# Introduction

The Android OS is currently the most popular OS in the world today, running on everything from watches to HD smartphones to touchscreen tablets to eBook readers to interactive television sets.

Since there are billions of Android consumer electronics devices owned by people all over the world, it stands to reason that developing applications for these people might just be an extremely lucrative undertaking, given that you have the right concept and design. This book will go a long way toward helping you to learn how to go about creating an attractive Android application which spans multiple types of Android device types and supports multiple Android OS versions.

I wrote *Learn Android App Development* as the next level up from my *Android Apps for Absolute Beginners* title, targeting those readers who are more technically proficient, and who are familiar with computer programming concepts and techniques. That being said, this would be a good follow-on title to the *Android Apps for Absolute Beginners* title, and both cover the latest Android 4.2.2 Jelly Bean Plus Android operating system version.

I designed this book to be a far more comprehensive overview of the Android application development work process than most Android app development books. For this reason, this book covers the use of a wide variety of other open source software packages, such as GIMP and Audacity, for instance, and how their usage fits into the overall Android application development work process. This approach serves to set this book distinctly apart from the other Android application development titles currently on the market.

The book starts out with installing the latest Java and Android SDKs and the Eclipse IDE with the Android ADT Bundle, and then progresses through creating a basic Android application and then adding to that application with each chapter. We continue this process until all the major concepts are covered and implemented in one comprehensive Android application. This approach more closely parallels real world application development, where an application is continuously added to over time, making it more and more robust and feature filled as time goes on, while making sure each new feature does not cause the application to crash.

We look at Java objects and constructors, user interface design using XML mark-up, digital imaging and graphics design, digital video and animation, audio sampling and audio sequencing, and other advanced new media concepts and multimedia application features, as that is what is popular

in Android application development today. We look at core Android OS areas, including Content Providers (SQLite Databases), Broadcast Receivers, Services, and using Events, Intents, and Activities, all in great detail.

We cover the foundational knowledge that you will need to be able to work in the more advanced areas that the Android OS encompasses. Some of these include digital image compositing, digital video optimization, procedural animation, database design, multi-screen resolution support, 3D rendering, and similar advanced topics regarding which an Android developer needs to know at least the basics in order to work intelligently within their application design and development work process.

If you want a comprehensive overview of Android, Eclipse, Java, XML, and the Android Developer Tools environment, as well as knowledge about how to optimally use these technologies with leading open source new media content design and development tools, then this book will be of great interest to you.

# Building an Android IDE for Version 4.2: Acquiring, Installing, and Configuring an Android Development Environment

The first thing that we need to do before we can learn Android Application Development is to put together a working Android Application Development Environment on our development workstation. Hopefully you have an entry-level quad-core AMD or Intel computer with 4GB or more of DDR memory and Windows 7 or Windows 8; the computer that I will be using for this book is a \$398 ACER 64-bit quad-core AMD, running at 3.1GHz with 4GB of DDR3 memory and 1TB hard disk drive and Windows 7 that I picked up at Walmart.

Fortunately for us Android App developers, very powerful 64-bit computers are readily available for a few hundred dollars! If you have a 32-bit computer, that will also work just as well for Android Application Development, because the Android 4.2 Development Environment comes in both 32-bit and 64-bit flavors. Additionally, all the software that we will be using for app development in this book is free for commercial use, also known as open source, so the cost of starting up your own Android Application Software Development business is quite low these days indeed.

If for some reason, you want to use a development environment that predates Android 4.2.2 (which I would strongly recommend against), there is an Appendix at the end of this book that covers the much more involved work process for installing the Android 4.1.2 development environment.

# **Our Plan of Attack**

In this chapter, we will make sure that our system has the very latest versions of the Oracle Java 6 Software Development Kit (Java SDK, also known as the JDK, or Java Development Kit) programming environment, as well as the Android Software Development Environment, which consists of the Google Android Software Development Kit (SDK), Android Development Tools (ADT) Plug-ins for Eclipse, and the Eclipse 4.2 Integrated Development Environment (IDE).

All these installed together at once are cumulatively known as the **Android ADT Bundle**, which, as of Android 4.2, you can now download all at once, in under 400MB, at the **Android Developer** website at <a href="http://developer.android.com">http://developer.android.com</a>.

Before Android 4.2 Jelly Bean+ (Android API Level 17), developers had to download and install each of these components individually, which was quite tedious. If you want to do it this way, or see what it would be like to have to do it this way (and gain a greater understanding of what is going on between Eclipse and Android SDK and Android ADT) you can see the long-version of the install in Appendix A of this book.

Once our JDK is downloaded and installed, we will then download and install an Android Integrated Development Environment (IDE) called the **Android ADT Bundle**, the foundation of which is the Eclipse 4.2 Juno for Java EE IDE. Eclipse makes developing Android Apps easier by providing us with a slick Graphical User Interface (GUI) with which we can write, run, test, and debug our Android application code.

Eclipse runs "on top of" the Java Runtime Environment (JRE), because Eclipse is written in Java, and thus it uses the Java Platform to run its own codebase, which makes up the Eclipse IDE user interface and feature set, which you will see (as you progress throughout this book) is quite extensive indeed.

This is the primary reason that we downloaded and installed the Java 6 JDK first, so that the Java SDK and JRE are in place on our workstation. In this way, once we get into installing the ADT Bundle, which is based on Eclipse, Eclipse can easily find the Java Runtime Environment (so that Eclipse can launch and run). Once Eclipse is able to find Java it can use the Java SDK to build the Java programming code foundation for our Android Development Environment, because Android APIs (SDK) are based on the Java 6 APIs (SDK).

Once we have the ADT Bundle downloaded and installed and working smoothly on top of Java 6, we essentially have installed, all in one bundle, the Google Android Software Development Kit (SDK), the Eclipse 4.2.2 IDE, and all the ADT plug-ins needed to develop for Android 4.2.2 API Level 17.

For a bird's—eye view, if this process were formulated into an equation, it would look something like this:

#### JDK (Java 6 SDK) + ADT Bundle (Eclipse + Android SDK + ADT Eclipse Plug-Ins) = Custom Android IDE

As part of the Android Bundle installation and configuration for development usage work process (the second major part), we will install some **Android Virtual Device** (AVD) Emulators, which will live inside Eclipse 4.2, and which will allow us to test our applications on various Android Virtual Devices, such as a Virtual Nexus 7 Tablet, or a Virtual Nexus S Smartphone, or even a Virtual GoogleTV Set. So let's get started with this process now, so we can get it over with, and start developing apps in the next chapter!

## **Foundation of Android Programming: Java 6**

The foundation of Android Application Development, both from a programming as well as an Integrated Development Environment (IDE) standpoint, is Java 6. Android Applications are written using the Java 6 programming language (and using XML as well, which we'll get into in more detail in Chapter 2), and Android Apps are developed inside the Eclipse 4.2.2 IDE, which is also written in the Java 6 programming language, and which runs on top of the Java 6 Runtime Environment, also known as the JRE. To put it mildly, the exact order in which you set up the various software components that make up your Android Development Environment is very important, and is the reason for this first chapter.

So that we have both the Java programming language, which we gain access to via the JDK or Java Developer Kit, as well as the Java Runtime Environment (JRE), which is part of the JDK, go to the Oracle TechNetwork and download the latest JDK 6 installation software and install it on your machine. We do this first because Eclipse needs Java to run, that is, Eclipse can be said to run "on top of" the Java platform and language. Android also requires Java, as well as Eclipse, for its Android Developer Tools (ADT) plug-ins, so we install the Java Platform and Java Environment first, then the Android ADT Bundle.

Let's get started.

### **Installing the JDK**

The first thing we must do is get to the Java SDK download page, and there are two ways to do this; one is generic, one is precise. The generic way, which will always work, even if Oracle changes the location of its Java SDK download page (which it probably won't), is to use Google Search with the keyword phrase **"Java SDK Download"**, which should bring up the Oracle TechNetwork Java download URL. The second way is to type the URL for the page directly into the browser. Here is the URL:

#### http://www.oracle.com/technetwork/java/javase/downloads/index.html

What this points to is the Internet (HTTP) and the Oracle website in their TechNetwork area (folder) in the Java area (sub-folder) for the Java SE or Standard Edition area (sub-sub-folder) in the Downloads area (sub-sub-folder). There are three primary versions of Java: SE or Standard Edition for individual users, EE or Enterprise Edition for large collections of users, and ME or Micro Edition for older mobile flip-phones. Most modern smartphones use Android and Java SE, rather than Java ME. One of the really cool things about Android is that it uses the full Standard Edition of Java (known as Java SE) just like a PC does. This is because Android runs "on top of" a full version of the Linux OS Kernel, so an Android consumer electronics device is essentially a full-blown Linux computer, for all practical purposes.

Once you type in this URL, you arrive at the Java 6 JDK download page, and you need to find the Java 6 JDK download portion of the page, which looks like the (partial) page section shown in Figure 1-1.

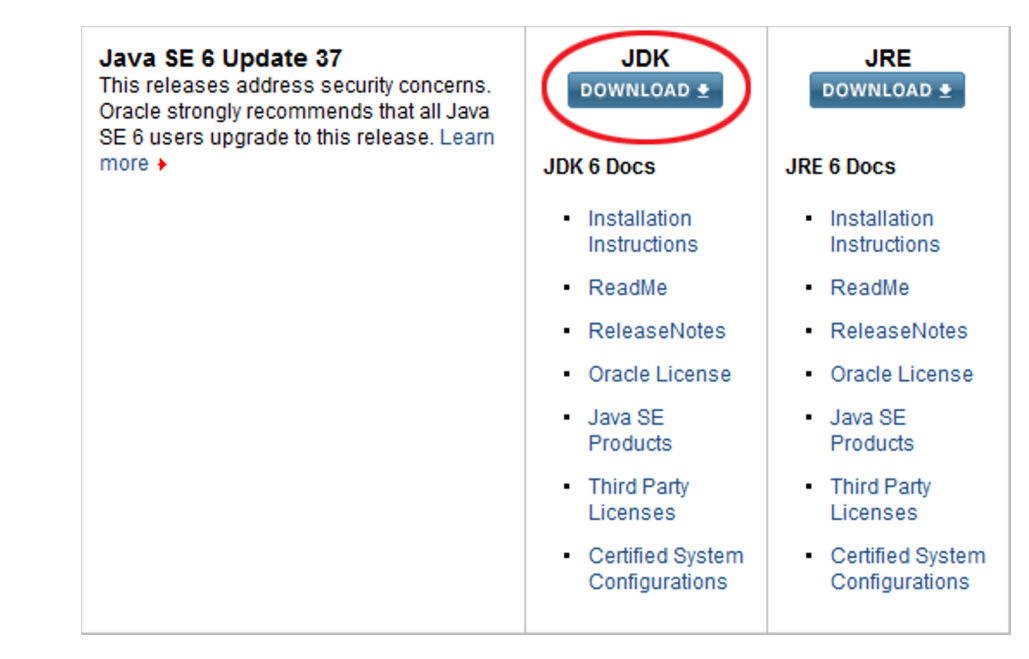

Figure 1-1. The Java SE 6 JDK download section of the Oracle TechNetwork Java SE webpage

Scroll about halfway down the page and click the blue **DOWNLOAD** button under the JDK (remember, the JDK contains *both* the JDK and the JRE, so don't download the JRE at all), as shown in Figure 1-1.

This takes you to the Java 6 JDK download page shown in Figure 1-2, where you first accept the software licensing agreement, and then download either the Windows 32-bit version or the Windows 64-bit version of Java 6.

5

| Java SE Development Kit 6 Update 37 |                  |                                          |  |  |  |  |
|-------------------------------------|------------------|------------------------------------------|--|--|--|--|
| You must accept the Oracle Bi       | nary Code Licens | e Agreement for Java SE to download this |  |  |  |  |
| software.                           |                  |                                          |  |  |  |  |
|                                     |                  |                                          |  |  |  |  |
| Accept License Agreement            |                  |                                          |  |  |  |  |
|                                     |                  |                                          |  |  |  |  |
|                                     |                  |                                          |  |  |  |  |
|                                     |                  |                                          |  |  |  |  |
| Product / File Description          | File Size        | Download                                 |  |  |  |  |
| Linux x86                           | 65.43 MB         | jdk-6u37-linux-i586-rpm.bin              |  |  |  |  |
| Linux x86                           | 68.44 MB         | ± jdk-6u37-linux-i586.bin                |  |  |  |  |
| Linux x64                           | 65.65 MB         | jdk-6u37-linux-x64-rpm.bin               |  |  |  |  |
| Linux x64                           | 68.71 MB         | 🛓 jdk-6u37-linux-x64.bin                 |  |  |  |  |
| Linux Intel Itanium                 | 53.95 MB         | 👱 jdk-6u37-linux-ia64-rpm.bin            |  |  |  |  |
| Linux Intel Itanium                 | 60.67 MB         | 🛓 jdk-6u37-linux-ia64.bin                |  |  |  |  |
| Solaris x86                         | 68.35 MB         | 보 jdk-6u37-solaris-i586.sh               |  |  |  |  |
| Solaris x86                         | 119.94 MB        | 보 jdk-6u37-solaris-i586.tar.Z            |  |  |  |  |
| Solaris SPARC                       | 73.36 MB         | 보 jdk-6u37-solaris-sparc.sh              |  |  |  |  |
| Solaris SPARC                       | 124.71 MB        | 보 jdk-6u37-solaris-sparc.tar.Z           |  |  |  |  |
| Solaris SPARC 64-bit                | 12.13 MB         | 보 jdk-6u37-solaris-sparcv9.sh            |  |  |  |  |
| Solaris SPARC 64-bit                | 15.42 MB         | 🛓 jdk-6u37-solaris-sparcv9.tar.Z         |  |  |  |  |
| Solaris x64                         | 8.45 MB          | 보 jdk-6u37-solaris-x64.sh                |  |  |  |  |
| Solaris x64                         | 12.18 MB         | 🛓 jdk-6u37-solaris-x64.tar.Z             |  |  |  |  |
| Windows x86                         | 69.72 MB         | idk-6u37-windows-i586.exe                |  |  |  |  |
| Windows x64                         | 59.73 MB         |                                          |  |  |  |  |
| Windows Intel Itanium               | 57.89 MB         | ± jdk-6u37-windows-ia64.exe              |  |  |  |  |

Figure 1-2. Accept the Java 6 License Agreement and download Windows x86 32-bit - or Windows x64 64-bit .exe file

If you are using Linux OS or Solaris OS, you can find 32-bit and 64-bit versions for these operating systems here as well. Note that before you can download the Windows x86 32-bit .exe file or the Windows x64 64-bit .exe file, you must click the radio button selector next to the "Accept License Agreement" option at the top of the webpage section, as shown in Figure 1-2. Once you do this, the download links on the right become bold, and you can click them to download the installation file.

Click the **jdk-6u43-windows-i586.exe** link (or whatever that latest update revision happens to be) if you have a 32-bit Windows OS such as Windows XP, or the **jdk-6u43-windows-x64.exe** link (or whatever that latest update revision happens to be) if you have a 64-bit Windows OS such as Windows 7 or Windows 8, and then download the JDK 6 installer file to your Downloads folder on your workstation. Note that you do *not* need to download both files.

#### **Removing Any Outdated JDKs**

Before you install the current Java 6 JDK, you should check your system to make sure that no preexisting (older) versions of Java are already installed on your workstation. This is done in Windows via the Control Panel, which is accessed via the Windows Start Menu. Launch the Control Panel now, and find the icon labeled "Programs and Features" and launch the Programs and Features dialog shown in Figure 1-3.

| 6 | - Control Donal - A         | All Control Devel Merry A. Development and Factories               |                                                                        | Constant Out | 15             |             | ×   |
|---|-----------------------------|--------------------------------------------------------------------|------------------------------------------------------------------------|--------------|----------------|-------------|-----|
|   | Control Parlet              | An control Parler items V Programs and Peatures                    |                                                                        | • Search Pro | ograms and rea | lures       | ~   |
|   | Control Panel Home          | Uninstall or change a program                                      |                                                                        |              |                |             |     |
|   | View installed updates      | To uninstall a program, select it from the list and then click Uni | nstall, Change, or Repair.                                             |              |                |             |     |
| 0 | Turn Windows features on or |                                                                    |                                                                        |              |                |             |     |
|   | off                         | Organize 🔻 Uninstall                                               |                                                                        |              |                |             | ?   |
|   |                             | Name                                                               | Publisher                                                              | Installed On | Size           | Version     | *   |
|   |                             | III HP Update                                                      | Hewlett-Packard                                                        | 2/23/2012    | 2.97 MB        | 5.002.006.0 | 003 |
|   |                             | 🔳 Identity Card                                                    | Acer Incorporated                                                      | 5/14/2011    |                | 1.00.3006   |     |
|   |                             | 🛃 Java(TM) 6 Update 31                                             | Oracle                                                                 | 3/17/2012    | 95.1 MB        | 6.0.310     |     |
|   |                             | Lightworks Uninstall                                               | Lightworks                                                             | 3/9/2012     |                | 10.0.35.0   |     |
|   |                             | Matrox VFW Software Codecs, build 1.0.0.31                         | Matrox Electronic Systems                                              | 3/9/2012     |                |             | -   |
|   |                             | ٠                                                                  | III                                                                    |              |                |             | •   |
|   |                             | Oracle Product version: 6.0.310<br>Help link: http://java.com Up   | Support link: http://java.com<br>date information: http://java.sun.com | Size: 95.1   | MB             |             |     |

Figure 1-3. Right-click the existing Java installation, and select Uninstall to remove it from your system

Notice on my workstation that I already have 32-bit Java 6 Update 31 installed. Because I want to install the most recent 64-bit development software possible during this installation process, I am going to uninstall the previous Java 6 Update 31 installation, as well as any older versions of Eclipse and Android (if they exist, which they didn't on this particular workstation) using the exact same work process.

To do this, you need to select the older version of Java, and then right-click it, and select the **Uninstall** option, as shown in Figure 1-3. Windows then proceeds to remove the older version(s) of Java (and Eclipse and Android, if needed) from your system.

Next, go into your **Downloads** folder (or your desktop, or wherever you saved your file download), and double-click the **jdk-6u43-windows-i586.exe** or the **jdk-6u43-windows-x64.exe** file to start the Java 6 installation. Accept the default settings for the installation, which should proceed fairly quickly if you have a modern day workstation with a fast hard disk drive and at least 3GB of memory.

Once the Java 6 JDK installation is finished, you will be ready to download and install the Android ADT Bundle. Let's do that next, so that we have an Android IDE set-up to use for our future Android application development in the rest of the book.

# The Android Developer Tools (ADT) Bundle

As of Android 4.2 Jelly Bean, the Android Software Development Kit, or Android SDK, is bundled with the Eclipse IDE and Android Development Tools (ADT) in one large 400MB download called the ADT Bundle.

## **Downloading the Android ADT IDE**

The first thing we must do is get to the Android Developer webpage, and there are again two ways to do this; one generic, the other precise. The generic way, which will always work, even if Google changes the location of its Android Developer webpage (which it probably won't), is to use Google Search with the keyword phrase "Android Developer Website", which should bring up the Developer.Android.com website URL. The second way is to type the URL (I suggest that you memorize this URL) for the Android Developer webpage directly into the browser: http://developer.android.com/index.html.

Once you type in the URL, you arrive at the Android Developer website home page, and you need to find the **Get the SDK** button at the bottom of the page, which looks like the menu shown in Figure 1-4.

| About Android | Get the SDK | Open Source | Support | Legal |
|---------------|-------------|-------------|---------|-------|
|               |             |             |         |       |

Figure 1-4. Selecting the Get the SDK button to go to the Android SDK download page on the Developer. Android. com site

Once you click the **Get the SDK** button you are taken to the **Get the Android SDK** page, where you see a large blue button that says: **Download the SDK - ADT Bundle for Windows** (or it may say for Linux or for Macintosh, if you are currently using those operating systems; the website auto-detects your OS and gives you the proper download link). Click this blue button, as shown in Figure 1-5, to go to the downloads page to get the Android SDK ADT Bundle installer .zip file, which is now available in 32-bit and 64-bit versions.

| Developer Tools               |        | Get the Android SDK                                                                                                    |                                                   |
|-------------------------------|--------|----------------------------------------------------------------------------------------------------|---------------------------------------------------|
| Download                      | ^      |                                                                                                    |                                                   |
| Setting Up the AD<br>Bundle   | Г      | The Android SDK provides you the API libraries and<br>developer tools necessary to build, test, and debug<br>apps for Android.    |                                                   |
| Setting Up an<br>Existing IDE | ~      | If you're a new Android developer, we recommend you                                                                               |                                                   |
| Exploring the SDK             |        | download the ADT Bundle to quickly start developing<br>apps. It includes the essential Android SDK                                |                                                   |
| Download the NDI              | <      | components and a version of the Eclipse IDE with                                                                                  |                                                   |
| Workflow                      | $\sim$ | your Android app development.                                                                                                    |                                                   |
| Tools Help                    | $\sim$ | With a single download, the ADT Bundle includes<br>everything you need to begin developing apps:                                  | Download the SDK                                  |
| Revisions                     | $\sim$ | Eclipse + ADT plugin                                                                                                    | ADT Bundle for Windows                            |
| Extras                        | $\sim$ | Android SDK Tools                                                                                                    |                                                   |
| Samples                       |        | Android Platform-tools                                                                                                    |                                                   |
| oumpieo                       |        | <ul> <li>The latest Android platform</li> </ul>                                                                                   |                                                   |
| ADK                           | $\sim$ | <ul> <li>The latest Android system image for the emulator</li> </ul>                                                              |                                                   |
|                               |        | If you prefer to use an existing version of Eclipse or another IDE, y installing the Android SDK. See the following instructions. | ou can instead take a more customized approach to |

Figure 1-5. The Download the SDK for Windows ADT Bundle button on the Get the Android SDK page on Developer. Android.com

Once you click the **Download the SDK ADT Bundle** button, you are taken to the page shown in Figure 1-6 where you can read the licensing agreements for the software packages (Android 4.2.2 SDK, Eclipse 4.2.2, Android Developer Tools, etc.) that you are downloading in the bundled installation.

| Developer Tools               |   | Get the Android SDK                                                                                                    |
|-------------------------------|---|----------------------------------------------------------------------------------------------------|
| Download                      | ^ | Pafere installing the Android SDV, you must agree to the following terms and conditions                                                                                                    |
| Setting Up the ADT<br>Bundle  |   |                                                                                                    |
| Setting Up an<br>Existing IDE | ~ | Terms and Conditions                                                                                                    |
| Exploring the SDK             |   | This is the Android Software Development Kit License Agreement                                                                                                    |
| Workflow                      | ~ | 1. Introduction                                                                                                    |
| Tools Help<br>Revisions       | ~ | 1.1 The Android Software Development Kit (referred to in this License Agreement as the "SDK" and specifically including the Android system files, packaged APIs, and Google APIs add-ons) is licensed to you subject to the terms of this License Agreement. This License Agreement forms a legally binding contract between you and Google in |
| Extras                        | ~ | relation to your use of the SDK.<br>1.2 "Android" means the Android software stack for devices, as made available under the Android Open Source<br>Project, which is located at the following URL: http://source.android.com/, as updated from time to time.                                                                                   |
| ADK                           | ~ | 1.3 "Google" means Google Inc., a Delaware corporation with principal place of business at 1600 Amphitheatre<br>Parkway, Mountain View, CA 94043, United States.                                                                                                    |
|                               |   | <ul> <li>I have read and agree with the above terms and conditions</li> <li>32-bit          <ul> <li>64-bit</li> </ul> </li> </ul>                                                                                                    |

Figure 1-6. The Agree to Terms and Conditions and Download the SDK ADT Bundle for Windows page on Developer. Android.com

After you click the **"I have read and agree with the above terms and conditions"** checkbox, and have then selected the radio button for the type of OS (32-bit or 64-bit) that you are running, you can click the **Download the SDK ADT Bundle for Windows** button and download the appropriate zip file for your OS type.

Because I have a Windows 7 64-bit Quad-Core AMD system, I selected the 64-bit SDK version, which was only recently available as of Android 4.2 API Level 17, also known as Jelly Bean Plus. Before Android 4.2 came out in late November 2012 (over the Thanksgiving holiday believe it or not), Android application developers had no choice but to use a 32-bit development software environment, even if they developed on a 64-bit workstation. So if you like to keep everything 64-bit clean on your 64-bit workstation, you're in luck! Let's start the download and get that 400MB file downloading and onto our workstation's hard disk drive now.

#### **Installing the Android ADT IDE**

Once the 400MB download has finished, open your Windows Explorer File Navigation and File Management Utility, and find the .zip file in your system's Downloads folder. If you can't find it, put the a partial name of the zip file using wildcard characters in the Search box at the upper right, and select your Computer or C:\ drive on the left, and Windows Explorer will find the file for you.

Here's the search string I use: adt-bundle\*.zip (an asterisk wildcard expands to fit anything else in filename).

Once you find the **adt-bundle-windows** zip archive file, right-click it to get a context-sensitive menu of everything that can be done to or with that file, and choose the **Extract All...** option to extract all the files and folders inside of the zip archive onto your hard disk drive. This is shown in Figure 1-7 (circled in red).

|                 |        |                                  |                     |          |                |          | x |
|-----------------|--------|----------------------------------|---------------------|----------|----------------|----------|---|
| C→ ↓ Min        | dTaffy | yDesign ► Downloads ►            | <b>▼</b> 4          | 🕈 Searci | h Downloads    |          | ٩ |
| Organize 👻 🔭    | Open   | ✓ Share with ✓ Burn Ne           | w folder            |          | ==             | •        | 0 |
| 🔆 Favorites     | ^      | Name                             | Date modified       | Туре     | Size           | <b>^</b> |   |
| 🧮 Desktop       | =      | adt-bundle-windows-x86_64        | 11/23/2012 11:31 PM | Compress | 408,059 KB     |          |   |
| 🚺 Downloads     |        | 😝 audacity-win-2.0               | 3/15/2012 4:51 PM   | Appli    | Open           |          |   |
| 🔢 Recent Places |        | 隊 blender-2.62-release-windows64 | 3/15/2012 2:39 PM   | Appli    | Open in new wi | ndow     |   |
|                 |        | 🐻 ChromeSetup                    | 10/30/2012 12:10 PM | Appli    | Extra et All   |          |   |
| 🧊 Libraries     | -      | DJ1050_J410_231                  | 2/23/2012 10:18 AM  | Appli    | Extract All    |          |   |

Figure 1-7. Right-clicking the adt-bundle zip file in your Downloads folder and selecting the Extract All... option

Next you will see an **Extract Compressed (Zipped) Folders** dialog, asking you to select your destination directory in which to extract the ADT Bundle files and folder hierarchy. As shown in the top dialog in Figure 1-8, the archive extraction utility places the current location of the file into your system Downloads folder as its destination path, which is not surprising, as it really doesn't know where you want to put these files, so it makes an assumption and puts itself right where the zip file is "standing" currently, so to speak. Let's change that location, and put the files in a more logical location on our workstation.

| () If Extract Compressed (Zipped) Folders                                                                       | ×              |
|----------------------------------------------------------------------------------------------------|----------------|
| Select a Destination and Extract Files                                                                          |                |
| Files will be extracted to this folder:<br>C:\Users\MindTaffyDesign\Downloads\adt-bundle-windows-x86_64         | Browse         |
| Show extracted files when complete                                                                              |                |
|                                                                                                    | Extract Cancel |
| G I Extract Compressed (Zipped) Folders                                                                         | <b></b>        |
| Select a Destination and Extract Files                                                                          |                |
|                                                                                                    |                |
| Files will be extracted to this folder:                                                                         |                |
| Files will be extracted to this folder:<br>C:\adt-bundle-windows-x86_64                                         | Browse         |
| Files will be extracted to this folder:<br>C:\adt-bundle-windows-x86_64<br>I Show extracted files when complete | Browse         |

Figure 1-8. Changing the extract files destination folder from C:\Users\Username\Downloads to C:\adt-bundle-windows

Because we don't really want our ADT Bundle installed into our Downloads folder (which we use primarily to hold our file downloads), the easiest work process is to move it up to the top or "root" of our C:\ primary hard disk drive, so let's click the cursor right in front of the adt-bundle in the filename, and then backspace over the Downloads, (*Your User Name Here*), and Users sections of the auto-generated pathname.

In this way, you end up with the C:\ hard drive specifier right in front of the adt-bundle-windows-x86 .zip filename that you just downloaded as your folder name. This installs the ADT Bundle in the Root (top) of your C:\ drive, on your primary hard disk partition, where you can easily see it and find it anytime that you need to. The resulting path is shown in the lower part of the screen shot in Figure 1-8.

Note that if you wanted to, you could also remove the windows and x86 parts of the folder name and name the folder C:\ADT or C:\ADT-Bundle if you wanted to, or C:\Android\_Development\_Environment or something similar. Because you are going to find and set-up the Quick Launch Icon for this Application Executable, it doesn't matter what you call this top-level folder, as long as you can easily locate it.

Once you click the **Extract** button, you get a small progress dialog, shown in Figure 1-9, which shows you all the 8,740 items (584 megabytes) that are being inflated and copied onto your hard disk drive. After this process is complete, open your Windows Explorer file viewing utility, and find the **eclipse.exe**, which is the Eclipse 4.2.2 application's executable file.

| 🔫 45 Seconds remaining                                                                          |                   |
|-------------------------------------------------------------------------------------------------|-------------------|
| Copying 8,740 items (584 MB)                                                                    |                   |
| from <b>adt-bundle</b> \adt-bundle <sup>.</sup> to <b>adt-bun</b><br>About 45 Seconds remaining | dle (C:\adt-bundl |
| More details                                                                                    | Cancel            |

Figure 1-9. Extracting the 8,740 files totaling 584MB from the 400MB ADT Bundle zip file

To do this, open the C: drive on the left navigation panel in the Windows Explorer utility, and then look for the **adt-bundle-windows-x86** filename that you downloaded, installed, and named, and under that you will find the eclipse folder and its sub-folders, as shown in Figure 1-10. If you used your own custom name, such as ADT\_Bundle, then look for whatever name you decided to use for your ADT Bundle folder.

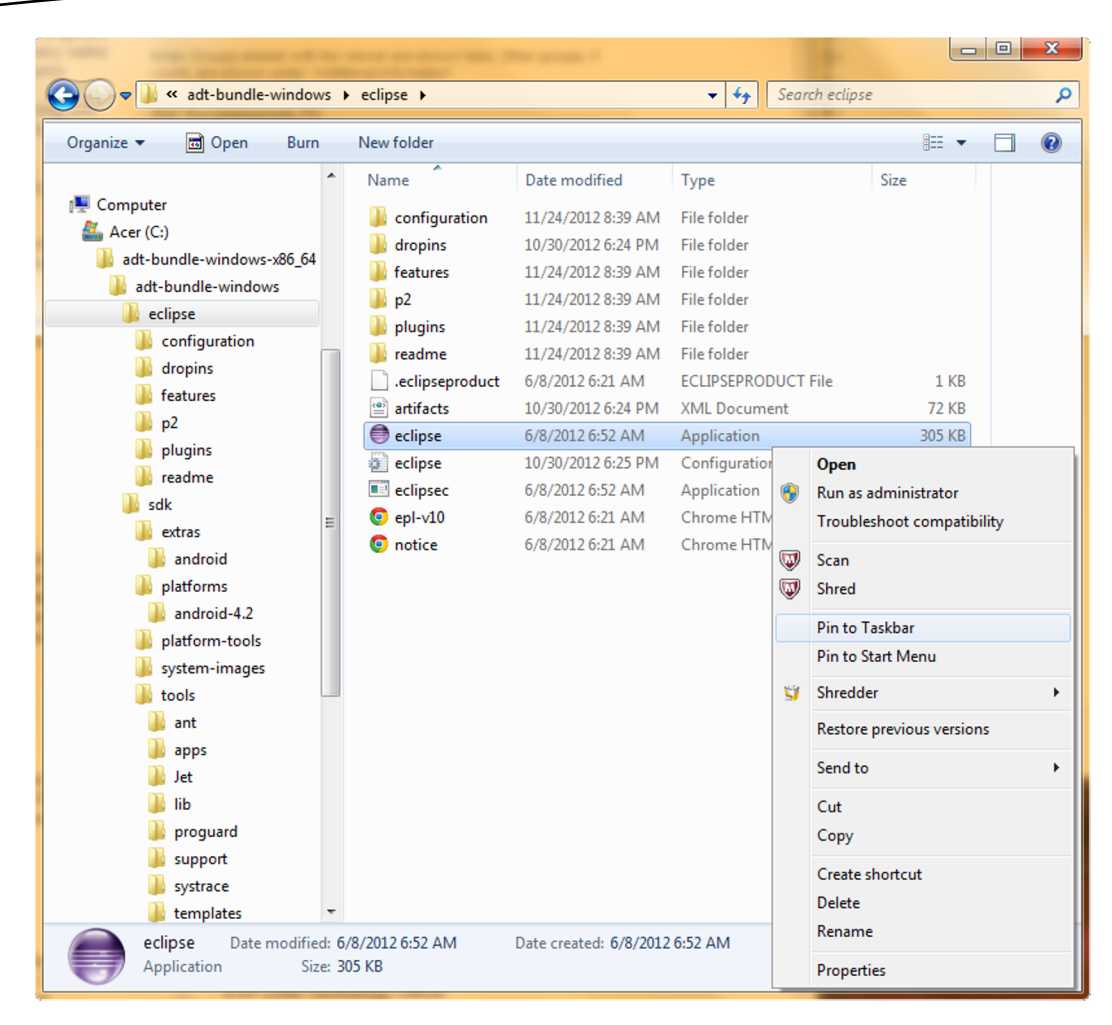

Figure 1-10. Finding the Eclipse Application file in Windows Explorer and right-clicking to invoke the Pin to Taskbar feature

#### Setting Up a Quick Launch Icon on Your Taskbar

Look for a purple sphere next to the word **eclipse** with a file type of "application" and that is your Eclipse IDE software executable file. Next, right-click this **Eclipse application file** to get another context-sensitive menu of commands, and then choose the **Pin to Taskbar** command in the third section of this menu. This installs Eclipse as a Quick Launch Icon in your Taskbar Program launch area. This work process is also shown in Figure 1-10.

Once you select the **Pin to Taskbar** command from the right-click menu, the Eclipse 4.2 ADT Bundle purple sphere launch icon appears on your Windows Taskbar. This is usually located at the bottom of the OS screen, but can be docked (via dragging) onto the top, or even the left or the right of the screen. Figure 1-11 shows the Eclipse 4.2 ADT Bundle Launch Icon installed on my Win7 Taskbar along with other professional open source software packages (GIMP, Blender 3D, Audacity, Lightworks, OpenOffice, and Chrome, shown in that order), many of which we'll be installing later on in this chapter.

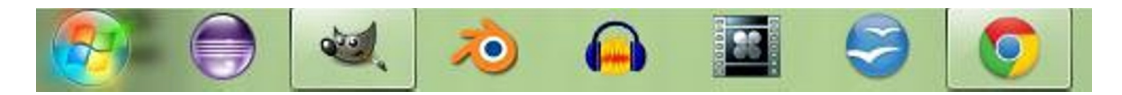

Figure 1-11. The Eclipse 4.2 ADT Bundle Launch Icon is shown on the far left side of the Windows Taskbar

Click the Eclipse Quick Launch Icon and make sure Eclipse for ADT fires up; if it does, it means that you have installed Java 6 correctly, and that Eclipse ADT Bundle has successfully found Java, and is using it to run its integrated development environment. The start-up screen is shown in Figure 1-12.

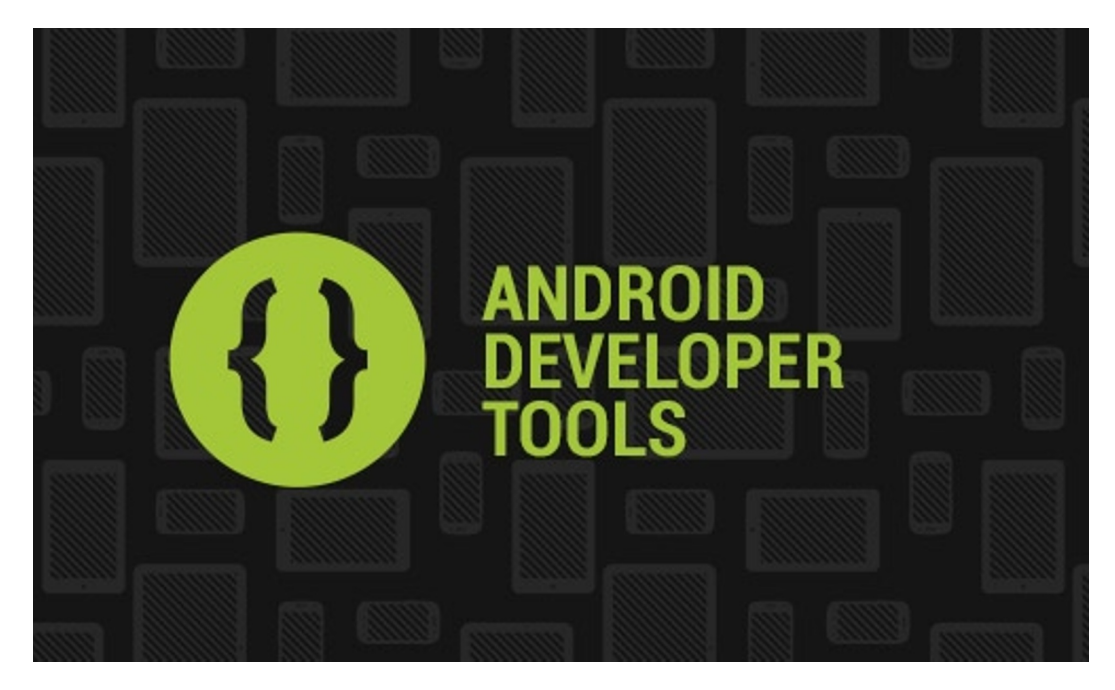

Figure 1-12. Launching the Android Developer Tools version of Eclipse 4.2.2 via your newly installed Quick Launch Icon

It is important to note that as of Android 4.2 Jelly Bean+, that the Eclipse Juno 4.2 start-up screen is now gone, and the new ADT Bundle start-up screen shows that Eclipse is now an integrated part of the 64-bit **Android Developer Tools** software bundle that we have just installed.

#### Launching and Configuring the Android Developer Tools IDE

After you launch the Eclipse 4.2 for Android Developer Tools software, the first screen that you see pop up is the **Contribute Usage Statistics** dialog. You only see this screen the first time you launch the Eclipse ADT Bundle, so select the option that you want for usage statistic sharing now. You can always change your mind (the option chosen) later on, if you like, via the Android ➤ Usage Stats menu sequence.

I selected the **Send Usage Statistics to Google** (Yes) option, so that Google can see how I use Eclipse and ADT, and so they can make improvements to the product. You can also select the No option with zero negative repercussions. This dialog is shown in Figure 1-13.

| Welcome to Android Development                                                                                                    | _ <b>D</b> X                                                                               |
|----------------------------------------------------------------------------------------------------|--------------------------------------------------------------------------------------------|
| <b>Contribute Usage Statistics?</b><br>We know you just want to get started but please read this first.                                                                                                    | 0                                                                                          |
| By choosing to send certain usage statistics to Google, you can help us improve the Andro<br>statistics lets us measure things like active usage of the SDK, and let us know things like we<br>SDK are in use and which tools are the most popular with developers. This limited data is n<br>personal information about you, and is examined on an aggregate basis, and is maintained<br>the Google Privacy Policy.                                                                                                    | id SDK. These usage<br>nich versions of the<br>lot associated with<br>d in accordance with |
| Send usage statistics to Google?                                                                                                    |                                                                                            |
| Yes     Yes     Yes |                                                                                            |
| © No                                                                                                    |                                                                                            |
| If you later decide to change this setting, you can do so in the options panel under Androi                                                                                                    | d > Usage Stats                                                                            |
| <u>G</u>                                                                                                    | oogle Privacy Policy                                                                       |
|                                                                                                    |                                                                                            |
|                                                                                                    |                                                                                            |
| ? Finish                                                                                                    | Cancel                                                                                     |

Figure 1-13. Contribute Usage Statistics dialog encountered on initial launch of Eclipse ADT software

Once you make your selection, click the **Finish** button, and the Eclipse ADT Bundle continues to launch the Android Integrated Development Environment (IDE).

When you launch the Android Developer Tools version of Eclipse 4.2 for the first time, you will see an **Android IDE Welcome** screen. Everything on that screen we will be covering in the first few chapters of this book, so read it all if you want, and then close it using the **X** in the right side of the **Android IDE Tab** at the top. Once you do this, an empty version of the Eclipse IDE then appears, as shown in Figure 1-14.

| 1 | 🕖 Java - ADT                        | Indiana .                      |                              |
|---|-------------------------------------|--------------------------------|------------------------------|
|   | File Edit Run Source Navigate Searc | h Project Refactor Window Help |                              |
|   | 🔁 🕶 🕼 🙆 🖾 💌 🗸                       |                                | 🖹 🐉 Java 🚳 DDMS              |
|   | 📙 Package Explorer 🛛 🗖 🗖            |                                | 🗄 Outline 🛿 🗖 🗖              |
|   | □ 🕏 🎽                               |                                | An outline is not available. |
| ł |                                     |                                |                              |
|   |                                     |                                |                              |
|   |                                     |                                |                              |
|   |                                     |                                |                              |
|   |                                     |                                |                              |
|   |                                     |                                |                              |
|   |                                     |                                |                              |
|   |                                     | Andraid                        |                              |
|   |                                     | Anarola                        | A                            |
|   |                                     |                                |                              |
|   |                                     |                                |                              |
|   |                                     |                                |                              |
|   |                                     |                                |                              |
|   | i -0                                |                                | 4                            |
|   |                                     | B0M of 124M                    |                              |

Figure 1-14. Eclipse 4.2 for ADT on first launch showing empty Package Explorer, Editing, Console, and Outline panes

The first thing that we want to do is to make sure the ADT Bundle that we just installed is completely up to date. We do this via the **Help** menu, and its **Check for Updates** command, located near the bottom. Once you have selected this option, you see the dialog shown in Figure 1-15. If there are updated versions of any of the 8,740 files that were installed during your ADT Bundle installation, you will see the **Checking for Updates...** function "fetching" them, and updating the older versions that are on your system currently.

| O Contacting Software Sites                                                             |
|-----------------------------------------------------------------------------------------|
| Checking for updates                                                                    |
|                                                                                         |
| Fetching content.jar (914.96kB of 2.01MB atload.eclipse.org/releases/juno/201209280900/ |
| 🕅 Always run in background                                                              |
| Run in Background Cancel Details >>                                                     |

Figure 1-15. Checking for Android software updates online, using the software repositories at Eclipse and Google

Now let's take a look at how to access the **Android SDK** portion of the Eclipse ADT Bundle at any time to see what Android API support level is currently installed inside of Eclipse.

#### **The Android SDK Manager Tool**

Because we downloaded the Android 4.2 ADT Bundle, we know that this is going to be at least Android 4.2 API Level 17, but let's now use the **Android SDK Manager** tool to dive deeper in, and to see what Android SDK support is actually afforded to us. We can access the Android SDK part of the Android IDE at any time via the Eclipse 4.2 **Window** menu, and its **Android SDK Manager** option, located in the bottom section of that menu. Clicking this option opens up an Android SDK Manager window, which shows which API Levels (Android OS Versions) we have currently installed (on our system) in our Android IDE. Let's do that now so that you can see what the ADT Bundle installation actually installed on your PC.

As you can see in Figure 1-16, this includes the Android SDK Tools, the Android SDK Platform Tools, the Android SDK 4.2 Platform, the ARM Processor system image (for testing in the Emulator we'll be setting up soon), and the Android Support Library. The **Android Support Library** allows previous versions of Android to be supported, so that we do not necessarily need to download all the other API Levels to support all the hardware devices out there. This is important to note, and is the primary reason why we are only going be to using Android API Level 17 installed during this process in the examples in this book and not download any of the other Android APIs shown in Android SDK Manager at this time.

| 🗃 Android SDK Manager                                                                                                    |     |      |                 |  |
|----------------------------------------------------------------------------------------------------|-----|------|-----------------|--|
| Packages Tools                                                                                                    |     |      |                 |  |
| SDK Path: ()\adt-bundle-windows-x86.64\adt-bundle-windows\sdk                                                                                                    |     |      |                 |  |
| Packages                                                                                                    |     |      |                 |  |
| 🖷 Name                                                                                                    | API | Rev. | Status          |  |
| a 🕅 🦲 Tools                                                                                                    |     |      |                 |  |
| Android SDK Tools                                                                                                    |     | 21   | 🎒 Installed     |  |
| 🔲 🙀 Android SDK Platform-tools                                                                                                    |     | 16   | 🎒 Installed     |  |
| Android 4.2 (API 17)                                                                                                    |     |      |                 |  |
| Documentation for Android SDK                                                                                                    | 17  | 1    | 🖊 Not installed |  |
| 🔲 🌞 SDK Platform                                                                                                    | 17  | 1    | 🎒 Installed     |  |
| 🔲 🍶 Samples for SDK                                                                                                    | 17  | 1    | 🖊 Not installed |  |
| 📄 👾 ARM EABI v7a System Image                                                                                                    | 17  | 1    | 🎒 Installed     |  |
| 🔲 🖏 Google APIs                                                                                                    | 17  | 1    | Not installed   |  |
| Sources for Android SDK                                                                                                    | 17  | 1    | Not installed   |  |
| Image: March March Ma |     |      |                 |  |
| Image: Marce Android 4.0.3 (API 15)                                                                                                    |     |      |                 |  |
| Image: Marce Android 4.0 (API 14)                                                                                                    |     |      |                 |  |
| Android 3.2 (API 13)                                                                                                    |     |      |                 |  |
| Image: Marcel Marcel Marcel Android 3.1 (API 12)                                                                                                    |     |      |                 |  |
| Image: Provide the second state of the second state of the seco |     |      |                 |  |
| Image: Provide the second second s |     |      |                 |  |
| Image: Provide the second second s |     |      |                 |  |
| Martin Martin |     |      |                 |  |
| Image: Provide the second second s |     |      |                 |  |
| Android 1.5 (API 3)                                                                                                    |     |      |                 |  |
| ⊿ 📄 🧰 Extras                                                                                                    |     |      |                 |  |
| Android Support Library                                                                                                    |     | 11   | P Installed     |  |
| 🔄 🛃 Google AdMob Ads SDK                                                                                                    |     | 8    | Not installed   |  |
| Google Analytics SDK                                                                                                    |     | 2    | Not installed   |  |
| Google Cloud Messaging for Android Library                                                                                                    |     | 3    | Not installed   |  |
| Google Play services                                                                                                    |     | 1    | Not installed   |  |
| Google Play APK Expansion Library                                                                                                    |     | 2    | Not installed   |  |
| Google Play Billing Library                                                                                                    |     | 2    | INOt installed  |  |
| Google Play Licensing Library                                                                                                    |     | 2    | INOT INSTALLED  |  |
| Google USB Driver                                                                                                    |     | /    | INOT INSTALLED  |  |
| Google Web Driver                                                                                                    |     | 2    | Not installed   |  |
| 🔄 📷 Intel X80 Emulator Accelerator (HAXM)                                                                                                    |     | 2    | The installed   |  |
| Show: Vupdates/New VInstalled Obsolete Select New or Updates Install packages                                                                                                    |     |      |                 |  |
| Sort by:      API level      Repository     Deselect All     Delete packages                                                                                                    |     |      |                 |  |
|                                                                                                    |     |      |                 |  |
| Done loading packages.                                                                                                    |     |      |                 |  |

Figure 1-16. Android SDK Manager dialog, showing the libraries and packages installed in the ADT Bundle

In the future, if you absolutely need to develop for other versions of Android, such as 2.3.7 for Amazon Kindle Fire, or 4.0.4 for Amazon Kindle Fire HD, for instance, simply select those Android versions, and click on the **Install packages...** button at the bottom right of the window. I strongly suggest that you do this one API Level at a time, and only for those Android API Levels that you are absolutely sure that you need to develop for, as each involves downloading hundreds of megabytes of files and documentation.

Because we are not going to do anything right now with the Android SDK Manager, click the red X at the top right of the window to close it, and let's get ready to set-up our emulators for the Android devices for which we are developing. In the next section, we'll learn how to set up AVD emulators for some of the more popular smartphone, tablet, and GoogleTV consumer electronics devices.

# **Configuring Android Virtual Devices (AVDs)**

The last step in the process to get your Android Development Environment ready for the rest of this book is to set up your **Android Virtual Devices** (AVDs). An **AVD** is an **emulator** that mimics an Android smartphone, tablet, e-reader, iTV Set (GoogleTV) or set-top box consumer electronics product and allows you to test your Android Apps on your workstation.

Having an emulator is desirable because the work process of constantly uploading your application onto an actual physical Android device (hardware) is much more tedious than right-clicking your project and selecting Run As Android Application. That's not to say that you shouldn't test your app out once in a while on a real Android hardware device, but the AVD allows you to test as you develop, and with much greater speed and frequency. In this section, we'll create three such devices: a Nexus 7 tablet, a Nexus S smartphone, and an Android iTV Set.

Because you are already in Eclipse, go into the **Window** menu, and select the **Android Virtual Device Manager** option near the bottom. This opens up the **Android Virtual Device Manager** dialog, which lists your AVDs. You currently have no AVDs set-up, and it says: **No AVD available** within the central area of the dialog, as shown in Figure 1-17.

| Ē | Android Virtual                                                                    | Device Manager             |                |               |                 |         |
|---|------------------------------------------------------------------------------------|----------------------------|----------------|---------------|-----------------|---------|
| A | ndroid Virtual D                                                                   | evices Device Definition   | s              |               |                 |         |
|   | List of existing A                                                                 | ndroid Virtual Devices loo | ated at C:\Use | rs\MindTaffy[ | Design\.android | \avd    |
|   | AVD Name                                                                           | Target Name                | Platform       | API Level     | CPU/ABI         | New     |
|   |                                                                                    | No AVD available           |                |               |                 | Edit    |
|   |                                                                                    |                            |                |               |                 | Delete  |
|   |                                                                                    |                            |                |               |                 | Repair  |
|   |                                                                                    |                            |                |               |                 | Details |
|   |                                                                                    |                            |                |               |                 | Start   |
|   |                                                                                    |                            |                |               |                 | Refresh |
|   | 🗸 A valid Android Virtual Device. 📩 A repairable Android Virtual Device.           |                            |                |               |                 |         |
|   | X An Android Virtual Device that failed to load. Click 'Details' to see the error. |                            |                |               |                 |         |

Figure 1-17. Android Virtual Device Manager dialog-click the New... button to add an AVD

To add a new AVD to your Eclipse environment, click the **New...** button at the top right of the dialog, and open the **Create a New Android Virtual Device (AVD)** dialog.

#### **Creating Your Nexus 7 Tablet Emulator**

The first thing that we want to do is to name our emulator, so enter: **Android\_4.2\_Emulator\_Nexus\_7** in the **Name:** field, as shown in Figure 1-18. In the **Device:** field, use the drop-down menu (via the down arrow) to select the **Nexus 7** Tablet option. Then select the **Target:** for the emulator, which is the API Level for the emulator, which is Android 4.2, or API Level 17, which is the current latest revision of the Android OS.

| () Create new Andro | vid Virtual Device (AVD)                                            | 🕖 Create new Andro | id Virtual Device (AVD)                                             |
|---------------------|---------------------------------------------------------------------|--------------------|---------------------------------------------------------------------|
| AVD Name:           | Android_4.2_Emulator_Nexus_7                                        | AVD Name:          | Android_4.2_Emulator_Smartphone_Nexus_S                             |
| Device:             | [Nexus 7 (7.27", 800 × 1280: tvdpi) ▼                               | Device:            | Nexus S (4.0", 480 × 800: hdpi) ▼                                   |
| Target:             | Android 4.2 - API Level 17 🔹                                        | Target:            | Android 4.2 - API Level 17 👻                                        |
| CPU/ABI:            | ARM (armeabi-v7a)                                                   | CPU/ABI:           | ARM (armeabi-v7a)                                                   |
| Keyboard:           | Hardware keyboard present                                           | Keyboard:          | V Hardware keyboard present                                         |
| Skin:               | Display a skin with hardware controls                               | Skin:              | Display a skin with hardware controls                               |
| Front Camera:       | Webcam0 🗸                                                           | Front Camera:      | None                                                                |
| Back Camera:        | None 👻                                                              | Back Camera:       | None                                                                |
| Memory Options:     | RAM: 1024 VM Heap: 32                                               | Memory Options:    | RAM: 343 VM Heap: 32                                                |
| Internal Storage:   | 200 MiB 🔻                                                           | Internal Storage:  | 200 MiB 👻                                                           |
| SD Card:            | <ul> <li>Size: 2048</li> <li>MiB ▼</li> <li>File: Browse</li> </ul> | SD Card:           | <ul> <li>Size: 1024</li> <li>MiB ▼</li> <li>File: Browse</li> </ul> |
| Emulation Options:  | Snapshot 🔲 Use Host GPU                                             | Emulation Options: | Snapshot 🕅 Use Host GPU                                             |
| Override the exist  | ting AVD with the same name                                         | Override the exis  | ting AVD with the same name                                         |
|                     | OK Cancel                                                           |                    | OK Cancel                                                           |

Figure 1-18. Creating a New Android Device (AVD) for a Nexus 7 tablet and a Nexus S smartphone using the AVD Manager

Because the Nexus 7 uses an ARM (armeabi-v7a) processor, this field is automatically set for you, and cannot be changed. Next, check **Hardware keyboard present** and **Display a skin with hardware controls** because those options fit the Nexus 7 for users who own the wireless keyboard, which most serious users do.

Set the **Front Camera** option drop-down to: **Webcam** if you have a webcam installed on your workstation, otherwise select **None**. This is a new Android AVD Emulator feature starting with Android 4.2. Note that before Android API Level 17, the Android Emulator (AVD) did not support camera testing of any kind.

The Nexus 7 AVD Profile sets the **Memory Options** and **Internal Storage** settings for you, based on the Nexus 7 manufacturer's hardware specifications. Next, set the **SD Card** to be a common **2048MB** SD card configuration, and check the **Snapshot** option.

Finally, click the **OK** button to create the first of three Android 4.2 AVD Emulators, this one for the Nexus 7 Tablet. If you are going to develop for some of the other popular API level tablets, utilize exactly the same work process and add other emulators named **Kindle Fire** (use Android 2.3.7 API Level 10 and HDPI) or **Kindle Fire HD** (use Android 4.0.4 API Level 15 and XXHDPI), for instance, if you need to test your applications for delivery on those other specific hardware platforms.

Next, let's create a Smartphone Emulator for the Nexus S, as shown on the right-side of Figure 1-18, so that we have a smartphone emulator as well as a tablet emulator.

### **Creating Your Nexus S Smartphone Emulator**

The first thing we do is to name the emulator, so enter **Android\_4.2\_Emulator\_Nexus\_S** in the **Name** field. In the **Device** field, use the drop-down menu (via the down arrow) to select the **Nexus S** option. Then select the **Target** for the emulator, which is again Android 4.2 API Level 17.

Next check **Hardware keyboard present** and **Display a skin with hardware controls** because those options fit the Nexus S advanced user and make app testing easier. Set the **Front Camera** option drop-down to **Webcam** if you have a webcam on your workstation, otherwise select **None**.

The Nexus S AVD Profile sets the **Memory Options** and **Internal Storage** settings for you, based on the Nexus S hardware specs. Next, set the **SD Card** to be a common **1024MB** SD Card configuration, and check the **Snapshot** option. Finally, click the **OK** button to create your second AVD Emulator. We now have two emulators created in our Android Virtual Device Manager window, as shown in Figure 1-19.

| Android Virtual Device Manager                                                            |             |          |           |                   | - <b>0</b> X |  |
|-------------------------------------------------------------------------------------------|-------------|----------|-----------|-------------------|--------------|--|
| Android Virtual Devices Device Definitions                                                |             |          |           |                   |              |  |
| List of existing Android Virtual Devices located at C:\Users\MindTaffyDesign\.android\avd |             |          |           |                   |              |  |
| AVD Name                                                                                  | Target Name | Platform | API Level | CPU/ABI           | New          |  |
| Android_4.2_Emulator_Nexus_7                                                              | Android 4.2 | 4.2      | 17        | ARM (armeabi-v7a) | Edit         |  |
| Android_4.2_Emulator_Smartphone_Nexus_S                                                   | Android 4.2 | 4.2      | 17        | ARM (armeabi-v7a) |              |  |
|                                                                                           |             |          |           |                   | Delete       |  |
|                                                                                           |             |          |           |                   | Repair       |  |
|                                                                                           |             |          |           |                   | Details      |  |
|                                                                                           |             |          |           |                   | Start        |  |
| < III Refresh                                                                             |             |          |           |                   |              |  |
| 🗸 A valid Android Virtual Device. 📩 A repairable Android Virtual Device.                  |             |          |           |                   |              |  |
| × An Android Virtual Device that failed to load. Click 'Details' to see the error.        |             |          |           |                   |              |  |
|                                                                                           |             |          |           |                   |              |  |

Figure 1-19. Android Virtual Device Manager showing two new emulators for the Nexus 7 Tablet and Nexus S Smartphone

The only other type of Android virtual device that we should really create to test our content on in this book is the newest genre of Android device to hit the market—the iTV, or Interactive Television Set.

### **Creating Your Android iTV Emulator for GoogleTV Support**

Android iTV sets run a branded version of the Android OS called GoogleTV and are available as iTV Sets or Set-Top Boxes (STBs) or Home Media Centers (HMCs) or even as USB sticks such as the Philips product.

Fortunately, I just got the new Philips GoogleTV USB stick product to use for an Android application development project for one of my clients. Thus I have the specifications for the product I'll need to create my own custom AVD device definition specification to use to create an AVD to use for testing.

The first thing I need to do is see whether it is on the list of preconfigured AVDs on the right-side tab labeled Device Definitions, as seen in Figure 1-20. However, the Philips GoogleTV USB stick is not one of them, so we need to go into yet another series of dialogs to add the Philips GoogleTV product to the list of products currently in the AVD Manager Device Definitions dialog. One of the reasons I am adding an iTV emulator to our tablet and smartphone emulators is specifically to show you this work process, as it is hidden even deeper in the AVD Manager than the AVD creation process is.

| Android Virtual Device Manager                                                                                    |   | - <b>X</b> |  |  |  |
|----------------------------------------------------------------------------------------------------|---|------------|--|--|--|
| Android Virtual Devices Device Definitions                                                                        |   |            |  |  |  |
| List of known device definitions. This can later be used to create Android Virtual Devices.                       |   |            |  |  |  |
| Device                                                                                                    | * | New Device |  |  |  |
| Nexus S         by Google           Screen:         4.0°, 480 × 800, Normal hdpi           RAM:         343 MiB   |   | Edit       |  |  |  |
| Nexus One by Google<br>Screen: 3.7", 480 × 720, Normal hdpi<br>RAM: 512 MiB                                       |   |            |  |  |  |
| Nexus 7         by Google           Screen:         7.3", 800 × 1280, Large tvdpi           RAM:         1024 MiB |   | Create AVD |  |  |  |
| Galaxy Nexus by Google<br>Screen: 4.7", 720 × 1280, Normal xhdpi<br>RAM: 1024 MiB                                 |   |            |  |  |  |
| 10.1" WXGA (Tablet)<br>Screen: 10.1", 1280 × 800, X-Large mdpi<br>RAM: 512 MiB                                    |   |            |  |  |  |
| 7.0" WSVGA (Tablet)<br>Screen: 7.0", 1024 × 600, Large mdpi<br>RAM: 512 MiB                                       |   |            |  |  |  |
| 5.4" FWVGA<br>Screen: 5.4", 480 × 854, Large mdpi<br>RAM: 512 MiB                                                 |   |            |  |  |  |
| 5.1" WVGA<br>Screen: 5.1", 480 × 800, Large mdpi<br>RAM: 512 MiB                                                  |   |            |  |  |  |
| 4.7" WXGA<br>Screen: 4.7", 1280 × 720, Normal xhdpi<br>RAM: 512 MiB                                               | ш |            |  |  |  |
| 4.65" 720p<br>Screen: 4.7", 720 × 1280, Normal xhdpi<br>RAM: 1024 MiB                                             |   |            |  |  |  |
| 4.0" WVGA<br>Screen: 4.0", 480 × 800, Normal hdpi<br>RAM: 512 MiB                                                 |   |            |  |  |  |
| 3.7" WVGA<br>Screen: 3.4", 480 × 800, Normal hdpi<br>RAM: 512 MiB                                                 |   |            |  |  |  |
| 3.7" FWVGA slider<br>Screen: 3.7", 480 × 854, Normal hdpi<br>RAM: 512 MiB                                         |   |            |  |  |  |
| 3.4" WQVGA<br>Screen: 3.4", 240 × 432, Normal Idpi<br>RAM: 512 MiB                                                |   |            |  |  |  |
| 3.3" WQVGA<br>Screen: 3.3", 240 × 400, Normal Idpi<br>RAM: 512 MiB                                                |   |            |  |  |  |
| 3.2" QVGA (ADP2)<br>Screen: 3.2", 320 × 480, Normal mdpi<br>RAM: 512 MiB                                          |   |            |  |  |  |
| 3.2" HVGA slider (ADP1)<br>Screen: 3.2", 320 × 480, Normal mdpi<br>RAM: 512 MiB                                   |   |            |  |  |  |
| 2.7" QVGA slider<br>Screen: 2.7", 240 × 320, Small Idpi<br>RAM: 512 MiB                                           |   |            |  |  |  |
| 2.7" OVGA                                                                                                    | Ŧ | Refresh    |  |  |  |
| 🥁 A user-created device definition. 🥁 A generic device definition.                                                |   |            |  |  |  |
|                                                                                                    |   |            |  |  |  |

Figure 1-20. The AVD Manager Device Definitions tab, where you can select from predefined AVD devices or create your own

The key to unlocking this New Device Definition work process is, you guessed it, the **New Device**... button, located on the top right of the Android Virtual Device Manager's **Device Definitions** tab panel. Click the **New Device**... button, and you get the **Create New Device** dialog, shown in Figure 1-21.

| () Create New De | vice                                                      |                 |                           |                                                              | ×                                  |  |
|------------------|-----------------------------------------------------------|-----------------|---------------------------|--------------------------------------------------------------|------------------------------------|--|
| Name:            | Philips GoogleTV USB Stick                                |                 | Size:                     | xlarge 🔻                                                     |                                    |  |
| Resolution (px): | 1920                                                      | x 1080          | Screen Ratio:<br>Density: | long<br>xxhdpi                                               | •<br>•                             |  |
| Sensors:         | Accelerometer                                             | Gyroscope       | Buttons:                  | Software<br>Portrait:                                        | •                                  |  |
| Cameras          | Front                                                     | 🔲 Rear          |                           | Enabled                                                      | Navigation                         |  |
| Input:           | <ul><li>□ Keyboard</li><li>○ No Nav</li><li>○ D</li></ul> | Pad 💿 Trackball | Device States:            | Enabled     Portrait with key     Enabled     Landscape with | Voard:<br>Navigation               |  |
| RAM:             | 1                                                         | GiB 🔻           | ✓ Override th             | Enabled existing device v                                    | ✓ Navigation<br>with the same name |  |
|                  |                                                           |                 |                           | Create Device                                                | Cancel                             |  |
|                  |                                                           |                 |                           | Create Device                                                | Cancel                             |  |

Figure 1-21. The Create New Device dialog in the Device Definitions tab of the AVD Manager window

The Create New Device dialog lets us create a custom product device definition for the Device Definitions tab in the Android Virtual Device Manager window. Let's create one for the Philips GoogleTV USB stick now. In the **Name:** field, place the product name of Philips' GoogleTV USB stick, and also enter the most common **Screen Size:** of **42** inches, and its physical pixel resolution of HDTV **1920 x 1080** pixels. Because HDTVs don't have **sensors**, leave these four options unchecked, and because the GoogleTV USB stick doesn't have any **cameras**, leave these two options unchecked as well. The Philips GoogleTV USB stick product uses a mouse, so select the **Input:** section option of **Trackball**.

The product features 1GB of RAM, so enter a **1** in the **RAM:** field, and select the **GiB** drop-down menu selection. The product has an extra-large size, so select the **xlarge** value for the **Size:** option, and **long** for the **Screen Ratio:** option, because HDTVs are widescreen devices. The Pixel Density is 1920 by 1080 pixels regardless of screen size, so select **XXHDPI** for the **Density:** setting. Because

this product is a USB stick, select **Software** for the **Buttons:** option and then enable the **Portrait** and **Landscape** mode checkboxes, as shown in Figure 1-21, because the product works well in both of these modes.

After all these new product specifications are entered correctly, you can click the **Create Device** button at the bottom of the dialog to add the new product definition to the Device Definitions tab of the AVD Manager window, as shown in Figure 1-22.

| Android Virtual Device Manager                                                                                                | - 0 ×                  |  |  |  |
|----------------------------------------------------------------------------------------------------|------------------------|--|--|--|
| Android Virtual Devices Device Definitions                                                                                    |                        |  |  |  |
| List of known device definitions. This can later be used to create An                                                         | droid Virtual Devices. |  |  |  |
| Device                                                                                                    | New Device             |  |  |  |
| Philips GoogleTV USB Stick<br>Screen: 42.0", 1920 × 1080, X-Large xxhdpi<br>RAM: 1024 MiB                                     | Edit Delete            |  |  |  |
| Nexus S by Google<br>Screen: 4.0", 480 × 800, Normal hdpi<br>RAM: 343 MiB<br>Used by: Android_4.2_Emulator_Smartphone_Nexus_S | Create AVD             |  |  |  |
| Nexus One by Google<br>Screen: 3.7", 480 × 720, Normal hdpi<br>RAM: 512 MiB                                                   |                        |  |  |  |
| Nexus 7 by Google<br>Screen: 7.3", 800 × 1280, Large tvdpi<br>RAM: 1024 MiB<br>Used by: Android_4.2_Emulator_Nexus_7          |                        |  |  |  |
| A user-created device definition.                                                                                             |                        |  |  |  |

Figure 1-22. Philips GoogleTV USB Stick added to the AVD Manager Device Definitions list

Now that we have the Philips GoogleTV USB stick product in the Device Definitions tab, we can select it as shown in Figure 1-22 and create a New Android Virtual Device Emulator using this product definition by clicking on the Create AVD... button in the middle of the dialog.

This opens up the **Create new Android Virtual Device (AVD)** dialog, shown in Figure 1-23, with the proper device settings in the relevant areas of the dialog, much like we observed when we created our AVD Emulators for the Google Nexus products shown in Figure 1-18.